## วิธีลงทะเบียนผู้สนับสนุน

3.

1. ไปที่ <u>https://www.amtt.org/sponsorship</u> คลิกลงทะเบียนผู้สนับสนุน

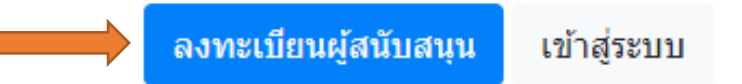

กรอกรายละเอียดของผู้สนับสนุน หลังจากนั้นให้คลิกลงทะเบียน ระบบคอมพิวเตอร์จะสร้างรหัสแล้วส่ง
Username, Password เพื่อเข้ามาดูรหัสไปยัง E-mail ที่กรอกไปข้างล่างหลังได้รับการยืนยันข้อมูลจากผู้ดูแล

\*หากไม่ได้รับ Username & Password กรุณาตรวงสอบ Spam Folder หรือ Junkmail ใน Mailbox ของท่าน

| Select                |  |  | *         |
|-----------------------|--|--|-----------|
| แขวง / ดำบล           |  |  |           |
| Select                |  |  | ~         |
| รหัสไปรษณีย์          |  |  |           |
|                       |  |  |           |
| เบอร์โทรศัพท์มือกือ * |  |  |           |
|                       |  |  |           |
|                       |  |  | ลงทะเบียน |
|                       |  |  |           |

## วิธีขอ Code ผู้สนับสนุน

1. ไปที่ <u>https://www.amtt.org/sponsorship</u> คลิกเข้าสู่ระบบ

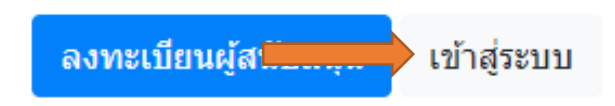

2. กรอก Username และ password ที่ได้รับจาก E-mail ยืนยันข้อมูลจากผู้ดูแล และคลิกเข้าสู่ระบบ

| 🖶 / สำหรับผู้สนับสนุน |                                             |  |
|-----------------------|---------------------------------------------|--|
| เข้าสู่ระบบ           |                                             |  |
|                       | Email address:                              |  |
|                       |                                             |  |
|                       | Password:                                   |  |
|                       | เข้าสู้รอบบ ล้างข้อมูล ลงทะเบียนผู้สบับสนุน |  |

3. คลิกที่ รหัสผู้สนับสนุน

## รายการรหัสสนับสนุน

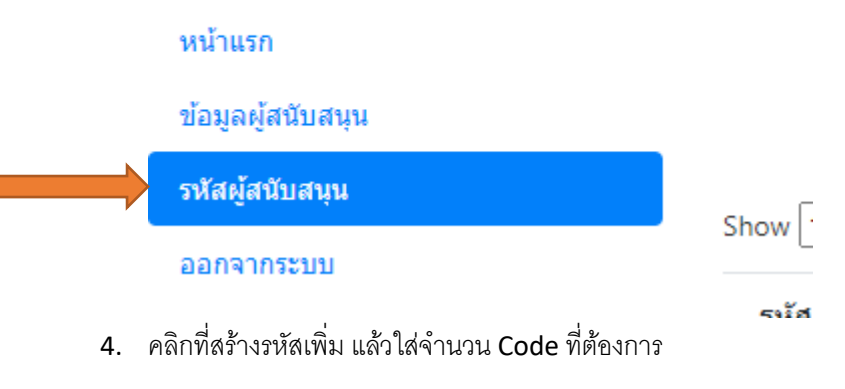

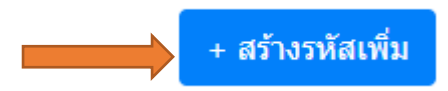